UnirgyWiki - https://unirgy.com/wiki/

## **Two-Factor Authentication Manual**

- 1. Added setting to vendor in admin panel of magento(for platform owner only)
  - $\circ$  Go to Sales→Vendors

2023/09/30 00:40

- $\circ\,$  Select required vendor and go to Vendor edit form
- $\circ$  Open Preferences tab →Two-Factor Authentication
- Enable yes this vendor and VendorUsers for this vendor will have the two-factor authentication enabled. Therefore there will be two-factor auth step on vendor login action.
- Enable no this vendor and VendorUsers for this vendor will have the two-factor authentication disabled. .Therefore there will not be two-factor auth step on vendor login action.
- Click on "Save Vendor" button
- $\circ\,$  Got to System–Cache Management and clean the cache.

| ۸                      | v1 |                             |                                     | e Back | Delete Vendor | Reset | Save and Continue Edit | Save Wender |
|------------------------|----|-----------------------------|-------------------------------------|--------|---------------|-------|------------------------|-------------|
| Controllered           |    |                             | Backerler<br>Collector              |        |               |       |                        |             |
|                        |    |                             | Ready to thep<br>Particle Universit |        |               |       |                        |             |
| Conseq.                |    |                             | Shipped *                           |        |               |       |                        |             |
| <u>.</u>               |    |                             |                                     |        |               |       |                        |             |
| <b>tel</b><br>Maneting |    | Change PO status on export  | toported *                          |        |               |       |                        |             |
| Centerc                |    | Two-Pactor Authentification |                                     |        |               |       |                        |             |
| A.                     |    | Enable                      | 50 ×                                |        |               |       |                        |             |
| <b>D</b>               |    | Betch Orders Import         |                                     |        |               |       |                        |             |
| <b>0</b><br>Spores     |    | Import Oxders Adapter       | * Defsuit Adapter *                 |        |               |       |                        |             |
| 19                     |    | Internet Perfect Method     | Alternation and                     |        |               |       |                        |             |

- 2. Vendor login with Two-Factor auth enabled like described above:
  - $\circ\,$  Go to vendor portal.
  - $\circ\,$  Login via Vendor credentials
  - If Two-Factor auth have been already configured, then two-factor auth form will be shown:

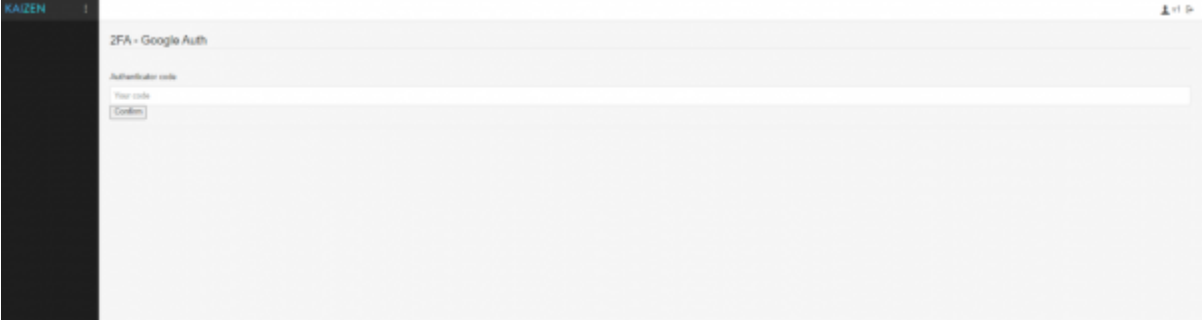

- $\circ\,$  Enter the code from Google Authenticator Application and press confirm.
- $\circ\,$  All vendor pages should be available.
- If Two-factor auth have not been configured then on after vendor login the message that configuration was sent to vendor or Vendor user email will be shown.

You need to configure Two Pacter Authenization in order to proceed to vends An E-mail was set to you with further instructions.

 $\circ\,$  Vendor should go into his email provider and click on the provided link to further configure the Two-factor auth

| Last update: 2023/09/26<br>17:02 | udropship:umarketplace:m2:two-factor-auth https://unirgy.com/wiki/udropship/umarketplace/m2/two-factor-auth |
|----------------------------------|----------------------------------------------------------------------------------------------------|
| From                             | Owner <owner@example.com></owner@example.com>                                                               |

| From    | Owner <owner@example.com></owner@example.com> |  |  |  |  |
|---------|-----------------------------------------------|--|--|--|--|
| Subject | 2FA configuration required for v1             |  |  |  |  |
| То      | v1 <m1@exmaple.com></m1@exmaple.com>          |  |  |  |  |
|         |                                               |  |  |  |  |
| HTML    | Plain text Source                             |  |  |  |  |
|         |                                               |  |  |  |  |
| v1,     |                                               |  |  |  |  |
|         |                                               |  |  |  |  |

You are required to configure personal Two-Factor Authorization in order to login to Main Website Store To do that please <u>Click here</u>

Thank you, Main Website Store

• After page opened the google authentication page with QR code and code will be shown

| 1                                                                                                    |
|----------------------------------------------------------------------------------------------------|
| 2FA - Google Auth                                                                                                    |
|                                                                                                    |
| 18990328947033172/1/1/1/12382703281200263280718947074338411212249942043200011122/2794715382809420202000112889420202000112889420202000000000000000000000000000000 |
| Scan or cappligament this code with your authenticator app and inset your code to cantim.                                                                        |
| Authoritator code                                                                                                    |
| You cole                                                                                                    |
| Dates                                                                                                    |
|                                                                                                    |

- Scan the QR with google authenticator application and enter the code provided.
- Press confirm
- Vendor portal page with all menus avaible should be opened.

## From: https://unirgy.com/wiki/ - **UnirgyWiki**

Permanent link: https://unirgy.com/wiki/udropship/umarketplace/m2/two-factor-auth

Last update: 2023/09/26 17:02

×